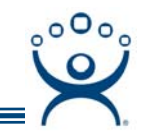

## **Setup Overview**

Use the F1 button on any page of a ThinManager wizard to launch Help for that page.

Visit <u>www.thinmanager.com/TechNotes/Intro/Manuals.shtml</u> to download the full Manual or the ThinManual.

# All you need to know about ThinManager (in 100\* words or less)

#### **Terminal Server**

- □ Build a terminal server with the Microsoft Windows 2003/2008 Server operating system. Enable Terminal Services.
- □ Create a Microsoft Licensing Server and add a TS CAL (<u>Terminal Server Client Access</u> License) for each thin client. They also require a normal CAL.
- □ Create a Microsoft user profile for each terminal on the terminal server. Make sure that the user is a member of the Remote Desktop Users Windows group.
- Apply appropriate security to each user profile using the standard Microsoft techniques.

### ThinManager Server

- □ Install ACP ThinManager software onto a computer to create a ThinManager Server.
- □ Install an ACP License for each ThinManager Ready thin client.

#### ThinManager Ready Thin Clients

- Establish the IP addressing scheme for the thin clients, Static IP or DHCP.
- □ If using DHCP, configure Option 066 to list the IP address of the ThinManager Server.
- Attach the terminals to ThinManager by either:
  - Turning on the terminal and selecting the "Create New Terminal" option when the offline terminals are listed.
  - Pre-creating the terminals in ThinManager and selecting the proper terminal name when the terminal is turned on and offline terminals are listed.
- □ The clients will connect to the ThinManager Server and download the firmware and configuration. The configuration will send them to the terminal server to login and start a session.

**Note:** Visit <u>www.thinmanager.com/TechNotes/Intro/Manuals.shtml</u> to download the full Manual or the ThinManual for full details on these steps.

\* Closer to 200